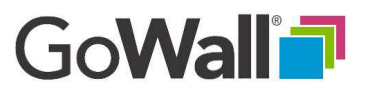

# How to Create Topics and Sub-Topics

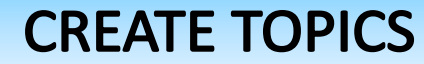

From the 'Home' screen join the meeting and click on the 'Setup' icon to display the 'Setup' screen.

FACILITATOR

Click on the '**Topics**' tab. Scroll to the bottom of the topics list and type the name of your new Topic. Your new topic is added to the bottom of the list. Click on the '**Information**' icon to add a description of the topic. Descriptions are viewable by participants when that Topic is selected in the 'NOTE STATION'. The **'Sub-Topic**' icon displays the number of subtopics for this topic. To add a Sub-Topic click on the button to display the SUB-TOPIC setup screen. Refer to 'How to Create Sub-Topics' in this section for more detail.

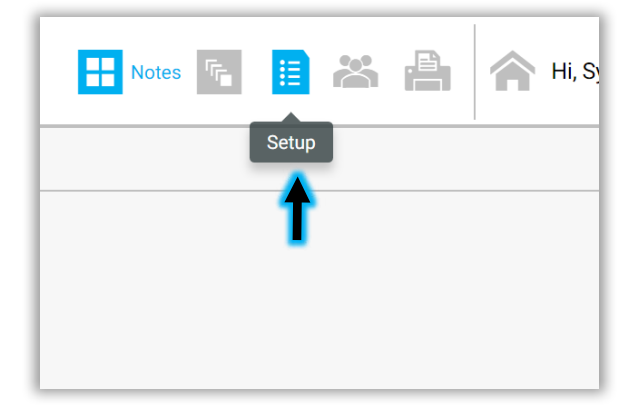

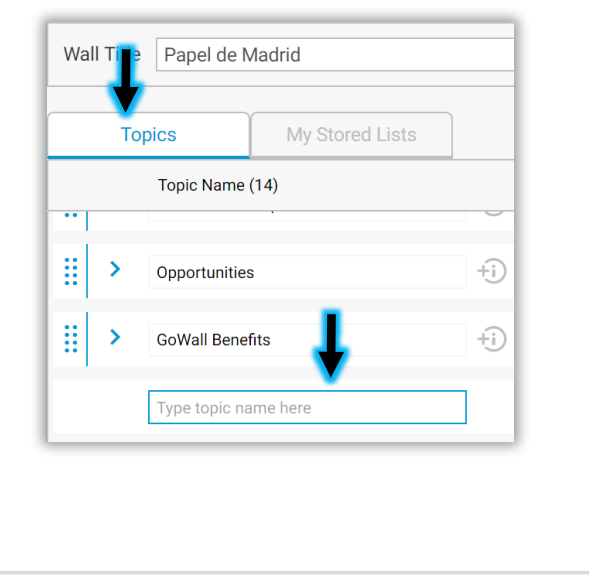

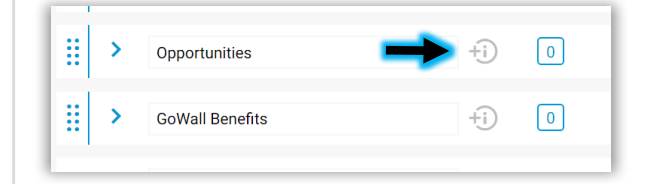

| = | > | Opportunities   |       |
|---|---|-----------------|-------|
|   | > | GoWall Benefits | +i) 0 |

Go**Wall** 

FACILITATOR

# How to Create Topics and Sub-topics (Continued)

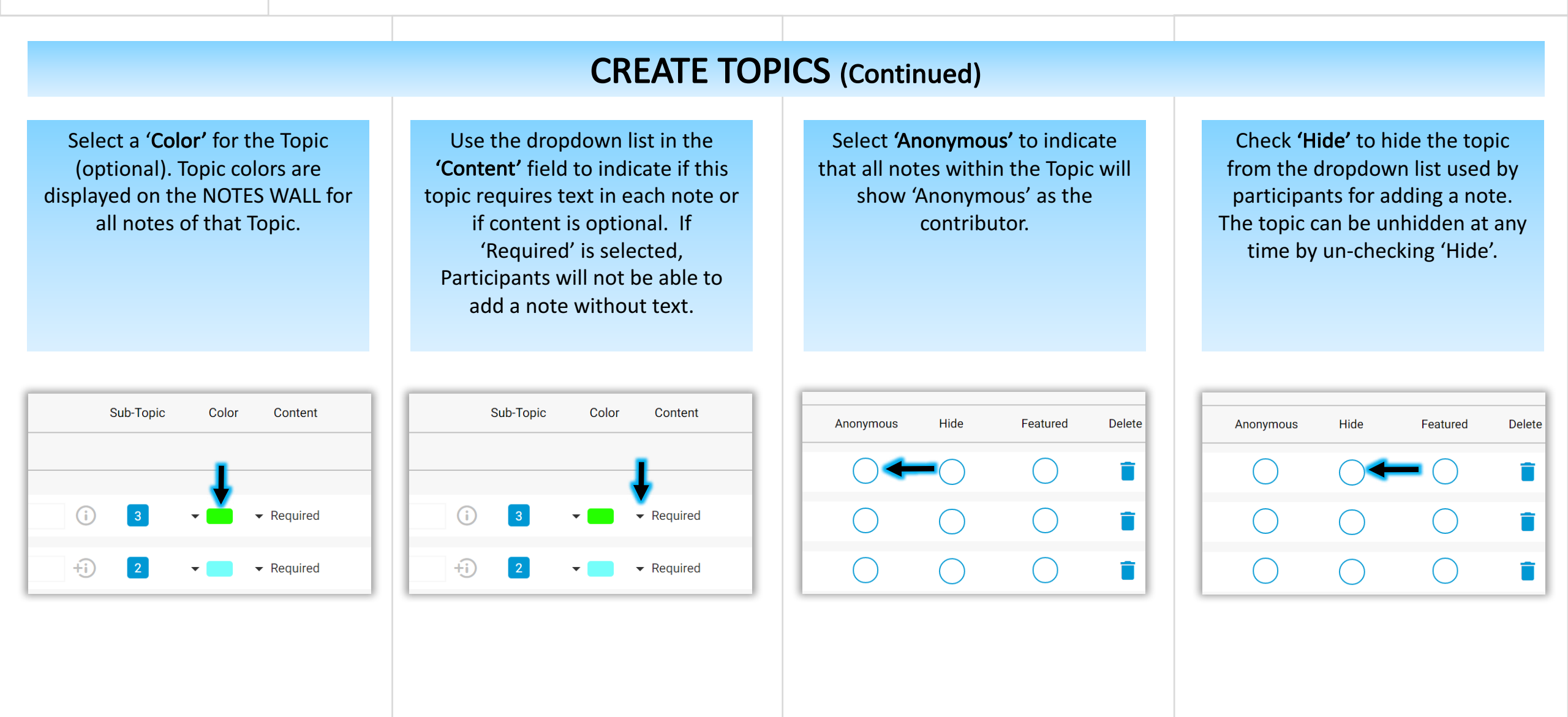

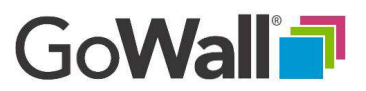

### How to Create Topics and Sub-topics (Continued)

Check 'Featured' to have the topic pre-loaded in the 'Select Topic' dropdown listthereby eliminating the need for a participant to choose it prior to adding a note.

### **CREATE TOPICS**

FACILITATOR

To delete a topic, select '**Delete**' to the far right of the topic.

IMPORTANT: Notes using the deleted topic are automatically moved to the "MISCELLANEOUS" topic. The order of 'Topics' in the list may be changed by clicking and holding the 'MOVE' icon (the two rows of dots). Then drag the individual items to the desired location in the list and release the icon.

#### **CREATE SUB-TOPICS**

To create or edit Sub-Topics, click on the 'SUB-TOPIC' count button on the topics list OR click on the down arrow next to the topic name. Then click on the "SUB-TOPICS' Tab.

| Anonymous  | Hide       | Featured   | Delete |
|------------|------------|------------|--------|
| 0          |            |            |        |
| $\bigcirc$ | $\bigcirc$ | $\bigcirc$ |        |
| $\bigcirc$ | $\bigcirc$ | $\bigcirc$ |        |

| Anonymous  | Hide       | Featured   | Delete     |
|------------|------------|------------|------------|
| $\bigcirc$ | $\bigcirc$ |            | <b>→</b> 1 |
| $\bigcirc$ | $\bigcirc$ | $\bigcirc$ |            |
| $\bigcirc$ | $\bigcirc$ | $\bigcirc$ | Î          |

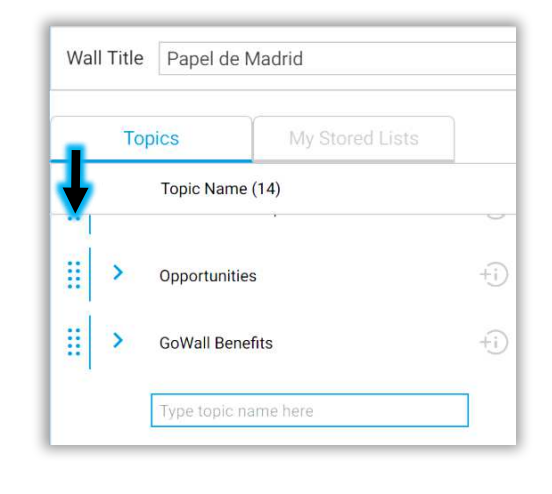

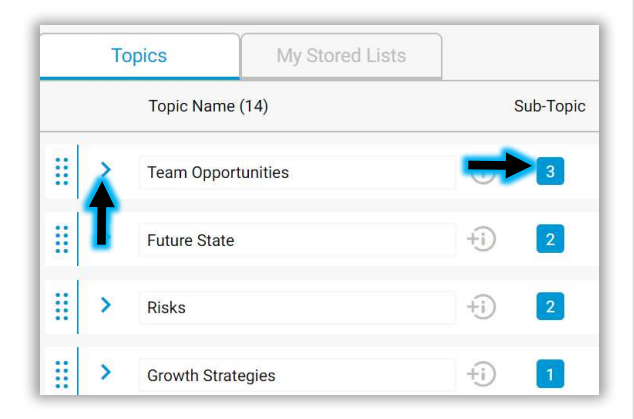

GoWall<sup>®</sup>

FACILITATOR

### How to Create Topics and Sub-Topics (Continued)

| CREATE SUB-TOPICS                                                                                                    |                                                                                                    |                                                                                                    |                                                                                                    |  |  |  |  |  |
|----------------------------------------------------------------------------------------------------|----------------------------------------------------------------------------------------------------|----------------------------------------------------------------------------------------------------|----------------------------------------------------------------------------------------------------|--|--|--|--|--|
| <ul> <li>Select the 'Sub-Topic Type'. Types are:</li> <li>Text: Open text values</li> <li>Numeric: Numeric Values</li> <li>List: Predefined value list</li> </ul>                                                                                                    | If 'LIST' is selected the 'EDIT LIST'<br>window will open. Click on the<br>'QUESTION' button for<br>descriptions of each option.<br>(See 'More on Using Sub-Topic Lists'<br>and 'How to Use the List Library' PDFs<br>for more information). | Enter the 'Sub-Topic Name', select<br>a ' <b>Color</b> ', and indicate if a value is<br>' <b>Required</b> ' when adding a note.                                                                                                    | If you want the Sub-Topic value<br>entered by a participant to be<br>repeated on subsequent notes<br>from that that participant, check<br>'Retain'.                                                                                                    |  |  |  |  |  |
| Topics       My Stored Lists         Topic Name (14)       Topic Information         Sub-Topics       Topic Information         Select Sub-Topic Type (3)       Select Sub-Topic Type (3)         T       Text       Numeric         123       Select Sub-Topic Select Sub-Topic Select Sub-Topic Select Sub-Topic Select Sub-Topic Select Sub-Topic Select Sub-Topic Select Sub-Topic Select Sub-Topic Type (3) | EDIT LIST ?   + NEW ITEM   + FROM LIBRARY   + COPY LIST   List Item Name (3)   Color   IIII High   None   IIII Medium   None   IIII Low   None                                                                                               | Sub-Topic Name       Color       Required         Return       Image: Color       Required         Image: Color       Required       Image: Color       Required         Image: Color       Image: Color       Required       Image: Color       Required         Image: Color       Image: Color       Required       Image: Color       Required         Image: Color       Image: Color       Image: Color       Required       Image: Color       Required         Image: Color       Image: Color | Required Retain   Image: Constraint of the second second secon |  |  |  |  |  |